## Installationsanleitung für Office 2016

Auf unserer Homepage (<u>www.gymschaerding.at</u>) finden Sie unter **"MEDIEN"** links unten einen Link zu **"Office 365"**.

Melden Sie sich beim neu erscheinenden Fenster folgendermaßen an:

**<u>E-Mail</u>:** <u>Vorname.Nachname@gymschaerding.at</u> (Achtung: bei mehr als 20 Zeichen ist der vollständige Vorname durch den Anfangsbuchstaben des Vornamens zu ersetzen!)

Kennwort: Das Kennwort ist ident mit jenem vom Schulnetzwerk

Nach erfolgreicher Anmeldung klicken Sie rechts oben auf "Office 2016 installieren"

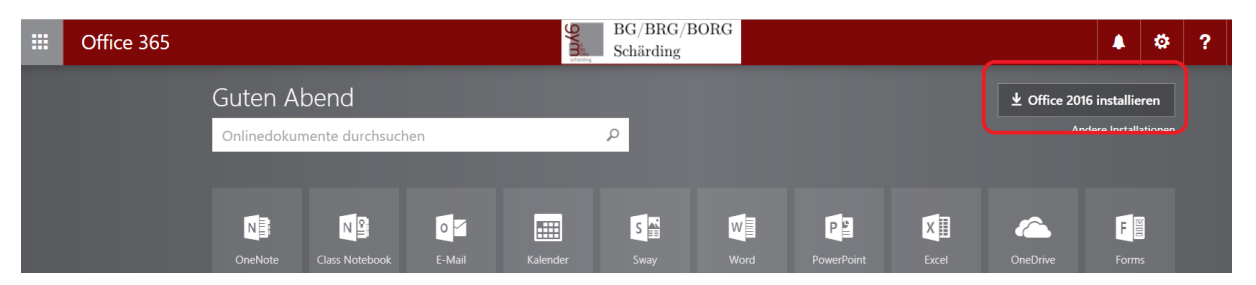

Folgen Sie anschließend den Installationsanweisungen:

| А  | bend                                                                                                    | 봐. Office 2016 i                                          |
|----|----------------------------------------------------------------------------------------------------|-----------------------------------------------------------|
| ku | Nur noch ein paar weitere Schritte                                                                                                    | lei                                                       |
|    | <image/> <ul> <li>Setup</li> <li>Setup</li></ul> | ation Office ,<br>m Konto an,<br>enden:<br>schaerding.at. |
| ku | Schließen Benötigen Sie Hilfe bei der Installation?                                                                                                    |                                                           |
|    |                                                                                                    |                                                           |